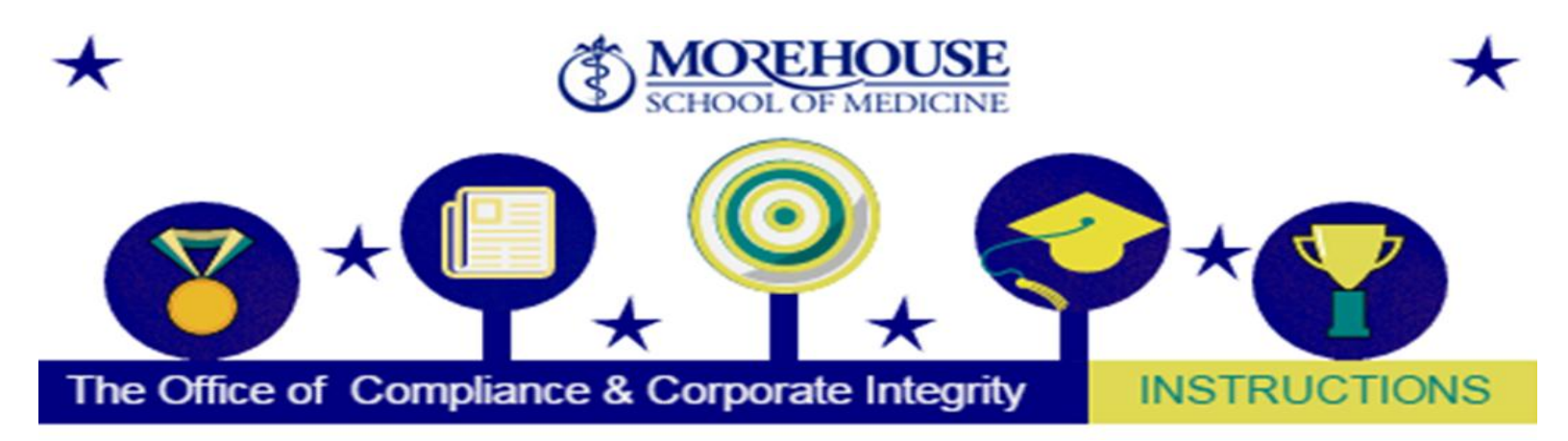

## MANDATORY COMPLIANCE CERTIFICATION RE-DESIGNED CODE OF CONDUCT & ETHICS POLICY

 Login into Cornerstone. <u>https://msm.csod.com/</u> (Right click the above link and go to "Open Hyperlink)

2. Click "My Transcript"

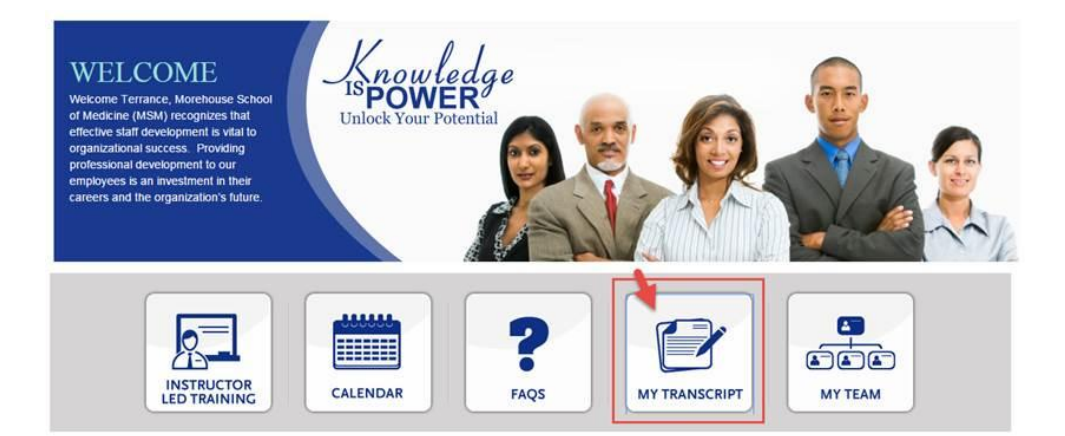

3. Click "Launch"

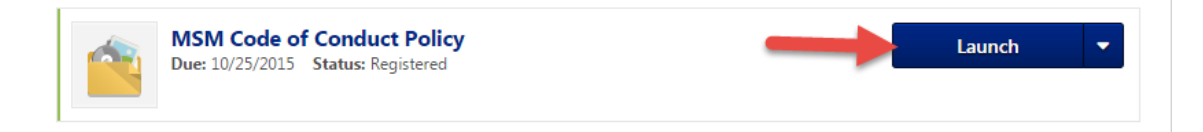

4. The "MSM Code of Conduct Policy", will pop-up in a new window. (some will also have the Financial Code of Conduct Policy, same steps apply)

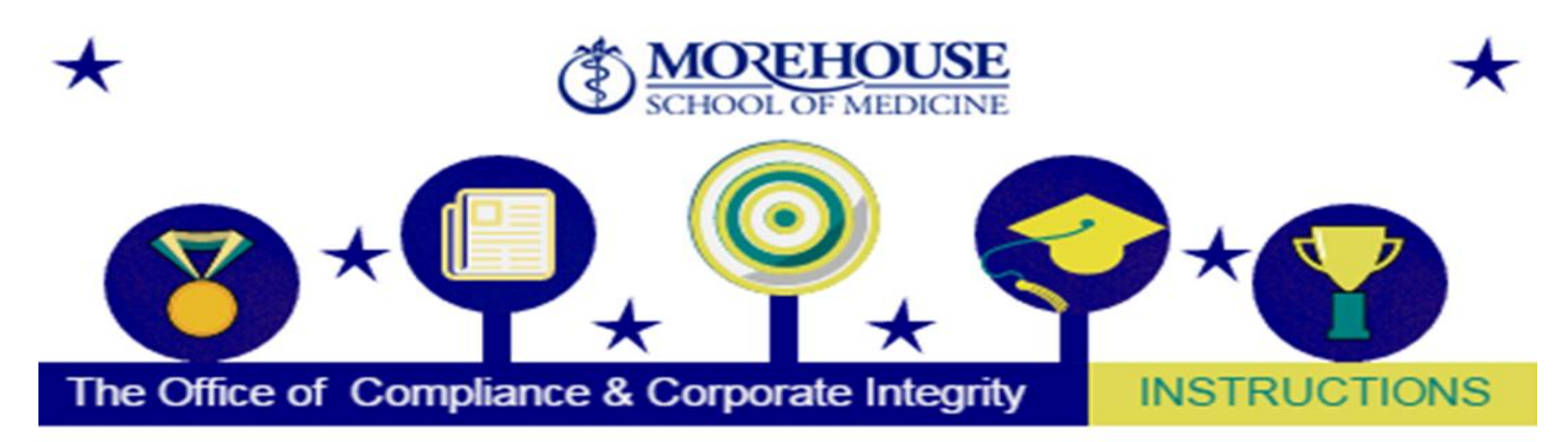

Once you've receive the policy. Close the window and click the arrow next to 'Launch', then select <u>Complete</u>.

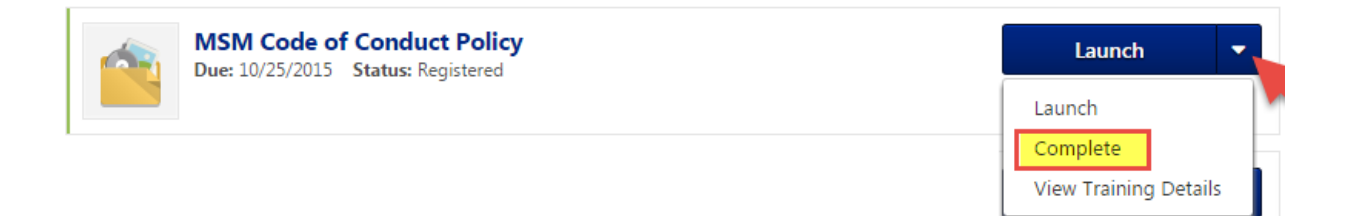

**6.** Launch will switch to '**Acknowledge'**. Make sure you click Acknowledge, read the disclaimer message and agree.

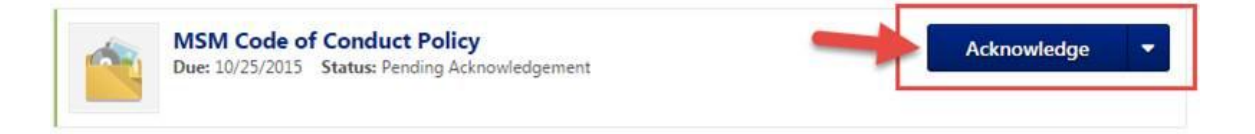

7. When finished the Policy will move to your completed tab.

To learn more about Code of Conduct please click on this link:

http://www.msm.edu/Administration/Compliance/codeOfConduct.php